## Guide för anslutning

**Obs!** Om du vill använda skrivaren som en lokal skrivare måste du installera skrivarprogramvaran (drivrutinerna) innan du ansluter USB-kabeln.

### Installera skrivaren och programvaran för lokal utskrift i Windows

- 1 Sätt i cd-skivan *Programvara och dokumentation* som levererades tillsammans med skrivaren.
- 2 Klicka på Installera skrivare och programvara.

**Obs!** I vissa Windows-operativsystem måste du ha administratörsbehörighet för att få installera skrivardrivrutiner på datorn.

- 3 Klicka på Jag godkänner om du accepterar licensvillkoren.
- 4 Välj Förslag och klicka på Nästa.

Alternativet Förslag är standardinställningen för lokala installationer. Om du vill installera några hjälpprogram, ändra inställningar eller om du vill anpassa enhetsdrivrutinerna klickar du på **Anpassad**. Följ instruktionerna på datorskärmen.

5 Välj Lokalt ansluten och klicka sedan på Slutför.

**Obs!** Det kan ta ett tag att läsa in drivrutinerna.

- 6 Avsluta installationsprogrammet cd-skivan *Programvara och dokumentation*.
- 7 Anslut USB-kabeln. Se till att USB-symbolen på kabeln motsvarar USB-symbolen på skrivaren.
  - **Obs!** Det finns endast funktioner för USB-anslutningar i Windows 98 (andra utgåvan), Windows Me, Windows 2000, Windows XP och Windows Server 2003. Även för en del UNIX-, Linux- och Macintosh-datorer kan USB-anslutningar användas. Mer information om hur du använder USB finns i dokumentationen till datorns operativsystem.
- 8 Sätt i ena änden av skrivarens nätkabel i uttaget på skrivarens baksida och den andra i ett jordat eluttag.
- 9 Slå på skrivaren.

När du sätter in USB-kabeln och sätter på skrivaren visas de Plug-and-play-skärmar som du använder till att installera skrivaren som en ny maskinvaruenhet. Den skrivarprogramvara (drivrutiner) du installerade i steg 1 används för Plug-and-play-installationen. Efter att Plug-and-play-installationen är klar visas skrivaren i mappen Skrivare.

- **Obs!** När skrivaren är färdig med de interna testen visas **Klar** som tecken på att skrivaren är redo för utskrifter. Om något annat meddelande än **Klar** visas på skärmen stänger du meddelandet genom att följa anvisningarna på cd-skivan *Programvara och dokumentation*.
- 10 Skriv ut en testsida.

### Använda en parallell eller seriell kabel

Mer information finns i *Användarhandboken* som finns på cd-skivan *Programvara och dokumentation* som levererades tillsammans med skrivaren.

### Lokal utskrift i Mac OS, UNIX eller Linux

Mer information finns i *Användarhandboken* som finns på cd-skivan *Programvara och dokumentation* som levererades tillsammans med skrivaren.

### Installera skrivaren och programvaran för nätverksutskrift i Windows

- 1 Kontrollera att skrivaren är avstängd och urkopplad från vägguttaget.
- 2 Anslut skrivaren till en nätverksanslutning eller en nätverkshubb med den typ av kabel som används i det aktuella nätverket.
- 3 Sätt i ena änden av skrivarens nätkabel i uttaget på skrivarens baksida och den andra i ett jordat eluttag.
- 4 Slå på skrivaren.
  - **Obs!** När skrivaren är färdig med de interna testen visas **Klar** som tecken på att skrivaren är redo för utskrifter. Om något annat meddelande än **Klar** visas på skärmen stänger du meddelandet genom att följa anvisningarna på cd-skivan med dokumentation.
- 5 Gå till en dator i nätverket och sätt i cd-skivan *Programvara och dokumentation* som levererades tillsammans med skrivaren.
- 6 Klicka på Installera skrivare och programvara.
- 7 Klicka på Jag godkänner om du accepterar licensvillkoren.
- 8 Välj Förslag och klicka på Nästa.
- 9 Välj Nätverksansluten och klicka sedan på Nästa.
- 10 Välj skrivaren i listan och klicka sedan på Nästa.
- 11 Välj skrivarporten i listan och slutför sedan installationen genom att klicka på **Slutför**. Skrivaren visas i mappen Skrivare på datorn.

Om skrivarporten inte visas klickar du på **Lägg till port**. Skapa en ny skrivarport genom att ange den information som krävs. Ange att du vill skapa en förbättrad TCP/IP-nätverksport. Om du använder något annat portalternativ kommer du inte att få tillgång till alla funktioner.

12 Skriv ut en testsida.

#### Andra nätverksalternativ

Följande alternativ kan eventuellt också vara tillgängliga som nätverksalternativ för skrivaren. Mer information finns i *Användarhandboken* på cd-skivan *Programvara och dokumentation* som levererades med skrivaren.

- Skrivarservrar med intern fiberoptik
- Interna Ethernet-skrivarservrar
- Interna trådlösa skrivarservrar
- Externa Ethernet-skrivarservrar
- Externa trådlösa skrivarservrar

Om du vill ha mer information läser du i de installationsanvisningar som levererades tillsammans med produkten.

### Nätverksutskrift i Mac OS, UNIX, Linux eller NetWare

Information om den här supporten finns i *Användarhandboken* på cd-skivan *Programvara och dokumentation* som levererades med skrivaren.

Mer information finns i cd-skivan *Programvara och dokumentation* som levererades tillsammans med skrivaren. Öppna cd-skivan *Programvara och dokumentation* och klicka på **Visa dokumentation**.

## Guide för färgkvalitet

I den här guiden får du hjälp med att använda funktionerna på skrivaren så att du kan anpassa färgen på utskrifterna.

### **Kvalitetsmeny**

Använd det här menyvalet till att ändra inställningar som påverkar utskriftskvalitet och sparar toner.

| Menyalternativ  | Syfte                                                                                                    | Värden       |                                                                                                    |  |
|-----------------|----------------------------------------------------------------------------------------------------|--------------|----------------------------------------------------------------------------------------------------|--|
| Utskriftsläge   | Att ange om bilder ska                                                                                                    | Färg*        |                                                                                                    |  |
|                 | skrivas ut i svartvitt eller färg.                                                                                                    | Endast svart |                                                                                                    |  |
| Färgkorrigering | g Att anpassa den utskrivna<br>färgen så att den bättre<br>motsvarar färgerna i andra<br>utmatningsenheter eller<br>standardfärgsystem.                                                                                                    | Auto*        | Olika färgkonverteringstabeller<br>används för de olika objekten på<br>de utskrivna sidorna, beroende på<br>objekttyp och hur du har angett<br>färgerna för de olika objekten.                                                                                                  |  |
|                 | På grund av skillnaden                                                                                                    | Av           | Ingen färgkorrigering används.                                                                                                    |  |
|                 | mellan additiva och<br>subtraktiva färger går det inte<br>att skriva ut alla färger som<br>visas på bildskärmen.                                                                                                    | Manuell      | Du kan anpassa de<br>färgkonverteringstabeller som<br>används för objekten på den<br>utskrivna sidan beroende på<br>objekttyp och hur du har angett<br>färgerna för de olika objekten.<br>Du anpassar med de inställningar<br>som finns under menyalternativet<br>Manuell färg. |  |
| Upplösning      | Avgör utskriftskvaliteten.                                                                                                    | 1 200 dpi    |                                                                                                    |  |
|                 |                                                                                                    | 4 800 CQ*    |                                                                                                    |  |
| Tonersvärta     | Gör utskriften mörkare eller<br>ljusare, och sparar toner.                                                                                                    | 1 till 5     | Standardinställningen är <b>4</b> *.<br>Om du vill göra utskrifterna ljusare<br>eller spara toner väljer du en lägre<br>siffra.                                                                                                    |  |
| Färgsparläge    | Spara toner i grafik och bilder                                                                                                    | På           |                                                                                                    |  |
|                 | kvalitet. Den mängd toner<br>som används för utskrift av<br>grafik och bilder minskas, text<br>skrivs ut med den vanliga<br>tonerförbrukningen. Det här<br>alternativet har företräde<br>framför inställningarna för<br>tonersvärta. Det går inte att<br>använda färgsparläget med<br>PPDS, och det finns endast<br>vissa funktioner för det i<br>PCL-emuleringsdrivrutinen. | Av*          |                                                                                                    |  |

| Menyalternativ | Syfte                                                                                                    | Värden                                          |                                                                                            |  |
|----------------|----------------------------------------------------------------------------------------------------|-------------------------------------------------|--------------------------------------------------------------------------------------------|--|
| RGB-ljusstyrka | Används till att justera<br>ljusstyrka, kontrast och<br>mättnad i färgutskrifter.<br>De här funktionerna                                                                                                    | -6, -5, -4, -3, -2, -1,<br>0*, 1, 2, 3, 4, 5, 6 | -6 är maximal minskning<br>6 är maximal ökning<br>Standardinställningen är 0               |  |
| RGB-kontrast   | påverkar inte filer där CMYK-<br>färgspecifikationer används.                                                                                                    | 0*, 1, 2, 3, 4, 5                               | Standardinställningen är <b>0</b><br>5 är maximal ökning                                   |  |
| RGB-mättnad    | färgutskrifter i<br>Användarhandboken på<br>cd-skivan Dokumentation<br>om du vill veta mer om<br>färgspecifikationer.                                                                                                    | 0*, 1, 2, 3, 4, 5                               | Standardinställningen är <b>0</b><br>5 är maximal ökning                                   |  |
| Färgbalans     | Ge användarna möjlighet                                                                                                    | Cyan                                            | -5, -4, -3, -2, -1, 0*, 1, 2, 3, 4, 5                                                      |  |
|                | att gora små fargjusteringar<br>av utskriften genom att                                                                                                    | Magenta                                         | -5 är maximal minskning                                                                    |  |
|                | individuellt öka eller minska<br>mängden toper som används                                                                                                    | Gult                                            | 5 ar maximal okning                                                                        |  |
|                | för varje färgplan.                                                                                                    | Svart                                           |                                                                                            |  |
|                |                                                                                                    | Återställ<br>standardvärden                     | Ange <b>0</b> (noll) som värde för Cyan,<br>Magenta, Gult och Svart.                       |  |
| Färgexempel    | <ul> <li>Hjälper användarna att välja de färger som ska skrivas ut.<br/>Användarna kan skriva ut sidor med färgexempel för alla RGB- och CMYK-<br/>färgkonverteringstabeller som används i skrivaren.</li> <li>Sidorna med färgexempel består av en uppsättning färglagda rutor tillsammans</li> </ul>                 | sRGB - Bildskärm                                | Skriver ut RGB-exempel<br>med konverteringstabeller<br>för sRGB-visningsfärger.            |  |
|                |                                                                                                    | sRGB - Skarp                                    | Skriver ut RGB-exempel med<br>konverteringstabeller för skarpa<br>sRGB-färger.             |  |
|                |                                                                                                    | Visa – True Black                               | Skriver ut RGB-prover med<br>färgkonverteringstabellerna för<br>Visa – True Black.         |  |
|                | med den RGB- eller CMYK-<br>kombination som skapar den<br>färg som visas i respektive<br>ruta. Dessa sidor kan vara                                                                                                    | Skarp*                                          | Skriver ut RGB-exempel med<br>konverteringstabeller för skarpa<br>färger.                  |  |
|                | användbara när man ska                                                                                                    | Av – RGB                                        | Ingen färgkonvertering används.                                                            |  |
|                | avgora vilka RGB- eller<br>CMYK-kombinationer som<br>ska användas för att erhålla<br>önskat resultat.<br>Med hjälp av den inbäddade<br>webbskrivarservern<br>(endast tillgängligt för<br>nätverksmodeller) kan du<br>få åtkomst till fler funktioner.<br>Med hjälp av det kan du<br>skriva ut detaljerade<br>färgprov. | US CMYK                                         | Skriver ut CMYK-exempel med<br>konverteringstabeller för<br>amerikanska CMYK-färger (US).  |  |
|                |                                                                                                    | Euro CMYK                                       | Skriver ut CMYK-exempel<br>med konverteringstabeller för<br>europeiska CMYK-färger (Euro). |  |
|                |                                                                                                    | Skarp CMYK                                      | Skriver ut CMYK-exempel med<br>konverteringstabeller för skarpa<br>CMYK-färger.            |  |
|                |                                                                                                    | Av – CMYK                                       | Ingen färgkonvertering används.                                                            |  |

| Menyalternativ | Syfte                                                                                                    | Värden                                                                                           |                                                                                                    |                                                                                                    |
|----------------|----------------------------------------------------------------------------------------------------|--------------------------------------------------------------------------------------------------|----------------------------------------------------------------------------------------------------|----------------------------------------------------------------------------------------------------|
| Manuell färg   | Låter användarna anpassa<br>de konverteringstabeller för<br>RGB- eller CMYK-färger som<br>används för de enskilda<br>objekten på utskriften.<br>Du kan anpassa<br>färgkonverteringen av<br>den information som anges<br>med RGB-kombinationer<br>beroende på objekttyp<br>(text, grafik eller bild) med<br>hjälp av manöverpanelen<br>på skrivaren. | RGB-bild                                                                                         | <ul> <li>sRGB-bildskärm*– Använder<br/>en färgkonverteringstabell som<br/>efterliknar färgerna som visas<br/>på en datorbildskärm.</li> <li>sRGB-skarp –<br/>Ökar färgmättnaden för<br/>färgkonverteringstabellen för<br/>sRGB-bildskärmen. Lämpligt<br/>för affärsgrafik och text.</li> <li>Display – True Black –<br/>En färgkonverteringstabell<br/>används till att skapa utskrifter<br/>som efterliknar de färger som<br/>visas på skärmen. För neutrala<br/>gråa färger används endast svart<br/>toner.</li> <li>Skarp – Använder en<br/>färgkonverteringstabell som gör<br/>färgerna klarare och mer mättade.</li> <li>Av – Ingen färgkonvertering<br/>tillämpas</li> </ul> |                                                                                                    |
|                |                                                                                                    | RGB-text                                                                                         | sRGB-bildskärm                                                                                                    |                                                                                                    |
|                |                                                                                                    | BGB-grafik                                                                                       | sRGB-skarp*                                                                                                    |                                                                                                    |
|                |                                                                                                    | rice grant                                                                                       | Visa – True Black                                                                                                    |                                                                                                    |
|                |                                                                                                    |                                                                                                  | Skarp*                                                                                                    |                                                                                                    |
|                |                                                                                                    |                                                                                                  | Av                                                                                                    |                                                                                                    |
|                |                                                                                                    | CMYK-bild<br>CMYK-text<br>CMYK-grafik                                                            | US CMYK* (landsspecifika<br>originalvärden) – Använder<br>en färgkonverteringstabell<br>som efterliknar SWOP-färger<br>på utskriften.                                                                                                    |                                                                                                    |
|                |                                                                                                    |                                                                                                  |                                                                                                    | <b>Euro CMYK</b> * (landsspecifika<br>originalvärden) – Använder en<br>färgkonverteringstabell som<br>efterliknar EuroScale-färger på<br>utskriften. |
|                |                                                                                                    |                                                                                                  | <b>Skarp CMYK</b> –<br>Ökar färgmättnaden för<br>färgkonverteringstabellen<br>US CMYK.                                                                                                    |                                                                                                    |
|                |                                                                                                    |                                                                                                  | <b>Av</b> – Ingen färgkonvertering tillämpas.                                                                                                    |                                                                                                    |
| Färgjustering  | Automatiskt färgjustering<br>tillämpas periodvis under<br>utskrift. Färgjustering kan<br>påbörjas manuellt genom<br>den här åtgärden.                                                                                                    | Det finns inga<br>alternativ för den här<br>åtgärden. Tryck på<br>Ø för att påbörja<br>åtgärden. |                                                                                                    |                                                                                                    |

| Menyalternativ | Syfte                                                                                                    | Värden |                                     |
|----------------|----------------------------------------------------------------------------------------------------|--------|-------------------------------------|
| Förb. tunna    | Förb. tunna<br>Linjer<br>Används för utskrifter av filer<br>som innehåller smala linjer,<br>som ritningar, kartor,<br>kretsscheman eller<br>flödesdiagram.                                                     | På     | Markera kryssrutan i drivrutinen.   |
| linjer         |                                                                                                    | Av*    | Avmarkera kryssrutan i drivrutinen. |
|                | Förbättra tunna linjer är<br>inte ett menyalternativ.<br>Den här inställningen är<br>endast tillgänglig med<br>PCL-emulerings- eller<br>PostScript-drivrutinen<br>eller i den inbäddade<br>webbskrivarservern. |        |                                     |

## Lösa problem med färgkvaliteten

I det här avsnittet besvaras en del vanliga färgrelaterade frågor samt hur du kan använda vissa av funktionerna på kvalitetsmenyn till att lösa vanliga färgproblem.

**Obs!** Du bör också läsa snabbreferenssidan Problem med utskriftskvaliteten, som innehåller lösningar för vanliga problem med utskriftskvaliteten som i sin tur kan påverka utskriftens färgkvalitet.

### Vanliga frågor om färgutskrifter

### Vad är RGB-färg?

Rött, grönt och blått ljus kan läggas samman i olika mängder för att skapa många färger som kan ses i verkligheten. Exempel: rött och grönt ljus kan kombineras till gult ljus. Det är så här som TV-apparater och datorbildskärmar skapar färger. RGB-färg är en metod att beskriva färger utifrån den mängd rött, grönt och blått ljus som krävs för att återge en viss färg.

### Vad är CMYK-färg?

Cyan, magenta, gult och svart bläck eller toner kan skrivas ut i olika mängd för att ge ett brett utbud av färger som kan ses i verkligheten. Exempel: cyan och gult kan kombineras för att skapa grönt. Det är så tryckpressar, bläckstråleskrivare och färglaserskrivare skapar färger. CMYK-färg är en metod att beskriva färger utifrån mängden cyan, magenta, gult och svart som krävs för att återge en viss färg.

### Hur anges färgen i ett dokument som ska skrivas ut?

I program anges dokumentfärgen vanligen med RGB- eller CMYK-färgkombinationer. Dessutom kan användarna ofta ändra färg på alla objekt i ett dokument. Eftersom de metoder som används till att ändra färg beror på vilket program du använder bör du läsa i hjälpen för programmet.

### Hur vet skrivaren vilken färg som ska skrivas ut?

När en användare skriver ut ett dokument skickas information som beskriver typ och färg för varje objekt i dokumentet till skrivaren. Färginformationen skickas genom färgkonverteringstabeller som omvandlar färger till den mängd cyan, magenta, gul och svart toner som krävs för att ge önskad färg. Objekttypsinformationen gör att olika färgkonverteringstabeller kan användas för olika typer av objekt. Exempel: det går att använda en typ av färgkonverteringstabell för text samtidigt som en annan tabell används för fotografier.

# Ger PostScript- eller PCL-emuleringsdrivrutinen bäst färger? Vilka drivrutinsinställningar ska jag använda för att få bäst färger?

PostScript-drivrutinen rekommenderas för bäst färgkvalitet. Standardinställningarna i PostScript-drivrutinen ger god färgkvalitet för de flesta utskrifter.

### Varför motsvarar inte de utskrivna färgerna de färger som visas på bildskärmen?

De färgkonverteringstabeller som används i läget för **automatisk färgkorrigering** matchar de utskrivna färgerna vanligtvis färgerna på standardbildskärmar. Däremot innebär skillnaderna i teknik mellan skrivare och bildskärmar att många av de färger som kan återges på en bildskärm inte kan återges fysiskt på en färglaserskrivare. Färgmatchningen kan också påverkas av variationer i bildskärmarna och ljusförhållanden. Läs svaret på frågan "Hur kan jag matcha en viss färg (till exempel färgen i företagets logotyp)?" på sidan 6 som innehåller rekommendationer för hur skrivarens exempelsidor kan vara användbara vid vissa färgmatchningsproblem.

#### Den utskrivna sidan verkar tonad. Kan jag justera färgen något?

Ibland kan utskrivna sidor vara dragna mot en viss nyans (till exempel kan allt ha ett rödstick). Detta kan bero på omgivningsförhållanden, papperstyp, ljusförhållanden eller helt enkelt användarens inställningar. I sådana fall kan du använda **Färgbalans** för att skapa mer önskvärda färger. Färgbalansfunktionen ger användaren möjlighet att göra mindre justeringar av den mängd toner som används i varje färgplan. Genom att välja positiva (eller negativa) värden för cyan, magenta, gult och svart på menyn Färgbalans kan du få en liten ökning (eller minskning) av den mängd toner som används för den valda färgen. Exempel: om en användare tror att den utskrivna sidan kommer att bli för röd, går det att förbättra utseendet genom att minska mängderna magenta och gult.

#### Går det att öka utskriftens glans?

Du kan få ytterligare glans genom att skriva ut med upplösningen inställd på 1 200 dpi.

### Mina OH-filmer ser mörka ut när jag projicerar dem. Kan jag göra något för att förbättra färgerna?

Det här problemet uppstår oftast när man projicerar OH-filmer med reflekterande OH-projektorer. För att få högsta kvalitet på projicerade färger rekommenderas transmissiva OH-projektorer. Om du måste använda en reflekterande projektor kan du minska genomskinligheten genom att ändra inställningen för **tonersvärta** till 1, 2 eller 3. Använd de rekommenderade OH-filmerna. Mer information finns i "Information om riktlinjerna för papper och specialmaterial" i *användarhandboken* på cd-skivan *Programvara och dokumentation*.

Om du vill justera tonersvärtan måste du avaktivera färgsparläget.

### Vad är manuell färgkorrigering?

De färgkonverteringstabeller som används för objekten i utskriften när du använder standardinställningen för automatisk **färgkorrigering** ger färger som ganska nära matchar för de flesta dokument. Men om du vill kan du använda en annan färgtabellsmatchning. Anpassning görs med hjälp av menyn Manuell färg och inställningen Manuell färgkorrigering.

Den manuella färgkorrigeringen gäller både RGB- och CMYK-färgkonverteringstabellernas anpassning som de definierats på menyn Manuell färg. Du kan välja mellan fem olika färgkonverteringstabeller för RGB-objekt (sRGB - Bildskärm, Visa - True Black, sRGB - Skarp, Av eller Skarp) och fyra olika färgkonverteringstabeller för CMYK-objekt (US CMYK, Euro CMYK, Skarp CMYK och Av).

**Obs!** Inställningen för manuell färgkorrigering är inte användbar om programmet inte definierar färger som RGB- eller CMYK-kombinationer, eller i vissa situationer där programmet eller datorns operativsystem justerar de färger som anges i programmet via färghantering.

#### Hur kan jag matcha en viss färg (till exempel färgen i företagets logotyp)?

Ibland kan du behöva anpassa den utskrivna färgen för ett visst objekt till en viss färg. Ett typiskt exempel på denna situation är när en användare ska matcha färgen på företagets logotyp. Trots att det kan uppstå situationer när skrivaren inte kan återge den önskade färgen exakt, bör användarna kunna identifiera en tillräckligt bra färg för de flesta situationer. Med hjälp av alternativen på **färgprovsmenyn** kan du få användbar information som du kan använda till att lösa den här typen av färgmatchningsproblem.

De nio värdena för färgprov motsvarar de färgkonverteringstabeller som finns för skrivaren. Genom att välja något av alternativen skapar du en flersidig utskrift som består av hundratals färgrutor. Beroende på vilken tabell du väljer har varje färgruta en motsvarande CMYK- eller RGB-kombination. Färgen för varje ruta är resultatet av motsvarande CMYK- eller RGB-kombination för den valda färgkonverteringstabellen.

Du kan använda färgprovssidorna till att välja den färgruta som bäst matchar den färg du vill använda. Om det finns en ruta som nästan matchar den önskade färgen men du vill göra en mer detaljerad kontroll av närliggande färger kan du få åtkomst till de detaljerade färgproven med hjälp av den inbäddade skrivarservern (endast tillgängligt på nätverksmodeller).

Rutans färgkombination kan sedan användas för att modifiera objektets färg i programmet. I hjälpen för programmet finns det mer information om hur du ändrar färg på objekt. Du kan behöva använda manuell **färgkorrigering** till att använda den valda färgkonverteringstabellen för ett visst objekt.

Vilka färgprovssidor du bör använda för ett visst färgmatchningsproblem beror på inställningarna för färgkorrigering (Auto, Av eller Manuell), vilken typ av objekt du vill skriva ut (text, grafik eller bilder) samt hur du anger färgen på objektet i programmet (RGB- eller CMYK-kombinationer). Om du **avaktiverar färgkorrigeringsinställningen** för skrivaren kommer färgen att baseras på informationen i utskriftsjobbet och ingen färgkorrigering kommer att användas. I följande tabell visas vilka sidor med färgexempel som ska användas.

| Färgspecifikation<br>för det objekt<br>som skrivs ut | Klassificering av<br>det objekt som<br>skrivs ut | Inställning för<br>skrivarens<br>färgkorrigering | Sida med färgexempel som<br>ska skrivas ut och användas<br>för färgmatchning |
|------------------------------------------------------|--------------------------------------------------|--------------------------------------------------|------------------------------------------------------------------------------|
| RGB                                                  | Text                                             | Auto                                             | sRGB - Skarp                                                                 |
|                                                      |                                                  | Manuell                                          | Manuell färg RGB-text                                                        |
|                                                      | Grafik                                           | Auto                                             | sRGB - Skarp                                                                 |
|                                                      |                                                  | Manuell                                          | Manuell färg RGB-grafik                                                      |
|                                                      | Bild                                             | Auto                                             | sRGB - Bildskärm                                                             |
|                                                      |                                                  | Manuell                                          | Manuell färg RGB-bild                                                        |
| СМҮК                                                 | Text                                             | Auto                                             | US CMYK eller EURO CMYK                                                      |
|                                                      |                                                  | Manuell                                          | Manuell färg CMYK-text                                                       |
|                                                      | Grafik                                           | Auto                                             | US CMYK                                                                      |
|                                                      |                                                  | Manuell                                          | Manuell färg CMYK-graf                                                       |
|                                                      | Bild                                             | Auto                                             | US CMYK                                                                      |
|                                                      |                                                  | Manuell                                          | Manuell färg CMYK-bild                                                       |

**Obs!** Sidorna med exempelfärger är inte användbara om programmet inte definierar färger som RGB- eller CMYK-kombinationer. Dessutom finns det vissa situationer där de RGB- eller CMYK-kombinationer du har angett i programmet justeras med hjälp av färghantering i programmet eller operativsystemet. Den resulterande utskrivna färgen blir kanske inte den exakta motsvarigheten på färgexempelsidorna.

### Vad är detaljerade färgprov och hur kan jag få tillgång till dem?

Den här informationen gäller endast för nätverksmodeller.

Detaljerade färgprov är sidor som liknar de standardsidor med färgprov som du kan få åtkomst till på kvalitetsmenyn på manöverpanelen på skrivaren eller med hjälp av konfigurationsmenyn i den inbäddade webbskrivarservern. De standardfärgprov som du kan få åtkomst till med hjälp av de här metoderna har ökningsvärdet 10 % för rött (R), grönt (G) och blått (B). De här värdena kallas för RGB-färger. Om det finns ett värde på den utskrivna sidan som nästan matchar, men du vill kontrollera fler närliggande färger, kan du använda de detaljerade färgproven till att ange det önskade färgvärdet och ett mer exakt eller lägre ökningsvärde. Med hjälp av dem kan du skriva ut flera sidor med färgrutor som ligger nära en viss färg.

Om du vill få åtkomst till de detaljerade färgproven använder du den inbäddade webbskrivarservern. Välj alternativet Färgexempel på konfigurationsmenyn. På alternativskärmen visas nio olika alternativ för färgkonvertering och de tre knapparna Skriv ut, Detaljerad och Återställ.

Om du väljer en färgkonverteringstabell och sedan klickar på **Skriv ut** skrivs standardfärgprovsidorna ut. Om du väljer en färgkonverteringstabell och sedan klickar på **Detaljerad** visas inställningarna för detaljerade färgprov. Där kan du ange den färg du vill skriva ut genom att ange värden för rött, gult och blått. Du kan också ange ett ökningsvärde som anger hur stor skillnaden ska vara mellan de utskrivna färgrutorna. Om du klickar på **Skriv ut** skapas en utskrift som består av den angivna färgen och de närliggande färgerna, utifrån ökningsvärdet.

Du kan upprepa den här processen för färgkonverteringstabellerna för Cyan (C), Magenta (M), Gul (Y) och Svart (K). De här värdena kallas tillsammans för CMYK-färger. Standardökningen är 10 % för svart och 20 % för cyan, magenta och gult. Det ökningsvärde du anger för de detaljerade färgproven används för cyan, magenta, gult och svart.

## Informationsguide

Det finns ett antal dokument som kan hjälpa dig med att förstå hur skrivaren och tillvalen fungerar.

## Sidor på hjälpmenyn

Det finns hjälpmenysidor på skrivaren. Du kan välja dem på hjälpmenyn. Du kan skriva ut sidorna. Om du vill skriva ut alla sidor väljer du **Skriv ut alla**.

| Välj följande<br>menyalternativ<br>på hjälpmenyn: | om du vill skriva ut<br>( information om):                                                                                          |
|---------------------------------------------------|----------------------------------------------------------------------------------------------------|
| Skriv ut alla                                     | Alla guider                                                                                                    |
| Färgkvalitet                                      | <i>Färgkvalitetsguide -</i><br>information om hur du justerar<br>och ändrar färgutdata                                              |
| Utskriftskvalitet                                 | <i>Guide för utskriftskvalitet och felsökning</i> - information om hur du felsöker problem                                          |
| Guide för utskrift                                | <i>Guide för utskrift</i> - information<br>om hur du fyller på<br>utskriftsmedier                                                   |
| Guide för<br>förbrukningsmaterial                 | Guide för förbrukningsmaterial -<br>information om hur du beställer<br>förbrukningsmaterial                                         |
| Guide för<br>utskriftsmedia                       | Guide för utskriftsmedia -<br>information om vilka storlekar<br>du kan använda beroende på<br>vilket utskriftsmedium du<br>använder |
| Utskriftsfel                                      | <i>Guide för återkommande fel</i> -<br>information om hur du<br>kontrollerar vilken del som<br>orsakar ett återkommande fel         |
| Menyöversikt                                      | <i>Menyöversikt</i> - information<br>om tillgängliga menyer och<br>menyalternativ                                                   |
| <b>Guiđe</b><br>(den här sidan)                   | På den här sidan finns<br>information om hur du hittar<br>ytterligare information                                                   |
| Guide för anslutning                              | <i>Guide för anslutning -</i><br>information om hur du ansluter<br>skrivaren som en lokal skrivare<br>eller nätverksskrivare        |
| Guide för att flytta<br>skrivaren                 | <i>Guide för att flytta skrivaren -</i><br>information om hur du kan flytta<br>skrivaren på ett säkert sätt                         |

## Installationsblad

I *Installations* blad som levereras tillsammans med skrivaren finns information om hur du konfigurerar skrivaren och tillvalen.

## **Cd-skivan Dokumentation**

Cd-skivan *Programvara och dokumentation* innehåller *Användarhandboken* och *Guide för menyer och meddelanden*, samt de skrivardrivrutiner som behövs för att skrivaren ska fungera. Den kan även innehålla skrivarprogram, skärmteckensnitt och ytterligare dokumentation.

I *Användarhandboken* finns information om hur du fyller på utskriftsmedier, beställer förbrukningsmaterial, felsökning, åtgärdar papperstrassel och tar bort tillval. Den innehåller också supportinformation.

I *Guide för menyer och meddelanden* finns information om hur du ändrar skrivarinställningarna för de olika menyalternativen. Den innehåller information om alternativen och alla tillgängliga värden.

## Andra språk

Användarhandboken, Konfigurationsarket, guiden med menyer och meddelanden och hjälpmenysidorna finns tillgängliga på andra språk på cd-skivan Programvara och dokumentation.

## Guide för att flytta skrivaren

Om du vill flytta skrivaren till en annan plats följer du anvisningarna nedan.

VAR FÖRSIKTIG: Skrivaren väger 48 - 82 kg. Det krävs minst tre personer för att lyfta den på ett säkert sätt. Använd skrivarhandtagen till att lyfta den. Lyft inte i framsidan och skrivaren och se till att ingen har fingrarna under den när ni sätter ned den.

VAR FÖRSIKTIG: Genom att följa anvisningarna undviker du personskador och skador på skrivaren:

- Var alltid minst tre personer som lyfter skrivaren.
- Stäng alltid av skrivaren med strömbrytaren innan ni flyttar den.
- Koppla bort alla sladdar och kablar från skrivaren innan ni flyttar den.
- Ta bort alla skrivartillval innan ni flyttar den. Placera tillvalen i originalförpackningarna.

**Obs!** Skador på skrivaren som uppkommit i samband med felaktig flyttning täcks inte av skrivarens garanti.

### Flytta skrivaren och tillvalen till en annan plats

Ni kan flytta skrivaren på ett säkert sätt till en annan plats genom att följa följande försiktighetsåtgärder:

- Skrivaren måste alltid vara upprätt.
- Om ni transporterar skrivaren på en kärra måste den vara så stor att skrivaren får plats på den och tillräckligt kraftig för skrivaren. Om ni transporterar tillvalen på en kärra måste den vara så stor att respektive tillval får plats på den och tillräckligt kraftig.
- Om skrivaren eller tillvalen stöter emot något under transporten kan det skada den/dem.

## Menyöversikt

Det finns ett antal menyer som du kan använda till att ändra skrivarinställningarna. I den här menyöversikten finns information om de tillgängliga menyerna och menyalternativen. Beroende på skrivaren och tillvalen är vissa menyalternativ inte tillgängliga. Mer information om menyalternativen finns i *guiden för menyer och meddelanden* på cd-skivan *Programvara och dokumentation*.

#### **Tillbehörsmeny**

Cyankassett Magentakassett Gul kassett Svart kassett Uppsamlingsflaska Fixeringsenhet ITU

#### Pappersmeny Standardkälla Pappersstorlek/typ Konf. univ.matare Ersättningsstorlek Pappersstruktur Pappersvikt Pappersmatning Anpassade typer Universella inställningar Fackkonfiguration

#### Rapporter Sida med menyinställningar Enhetsstatistik Sida med nätverksinställningar Konfig.sida för trådlöst Profillista Sidan Netware-inställningar Skriva ut teckensnitt Skriva ut katalog Testutskrift

#### <u>Inställningar</u>

Inställningsmeny Efterbehandlingsmeny Kvalitetsmeny PDF-meny POS-meny PCL-emuleringsmeny PPDS-meny HTML-meny Bildmeny

#### Nätverk/portar

TCP/IP IPv6 Trådlöst Standardnätverk och Nätverk [x] Standard-USB och USB [x] Parallell [x] Seriell [x] NetWare AppleTalk LexLink USB Direct <u>Säkerhet</u> Max ogiltig PIN Utgångsdatum för jobb

#### <u>Hjälp</u>

Skriv ut alla Färgkvalitet Utskriftskvalitet Guide för utskrift Guide för förbrukningsmaterial Guide för utskriftsmedia Utskriftsfel Menyöversikt Guide Guide för anslutning Guide för att flytta skrivaren

Menyöversikt Sidan 2 av 2

### Skrivarens manöverpanel

Du kan använda manöverpanelen till att ändra skrivarinställningar, avbryta utskriftsjobb, skriva ut rapporter samt kontrollera förbrukningsmaterialstatus. På manöverpanelen visas också felsökningsinformation.

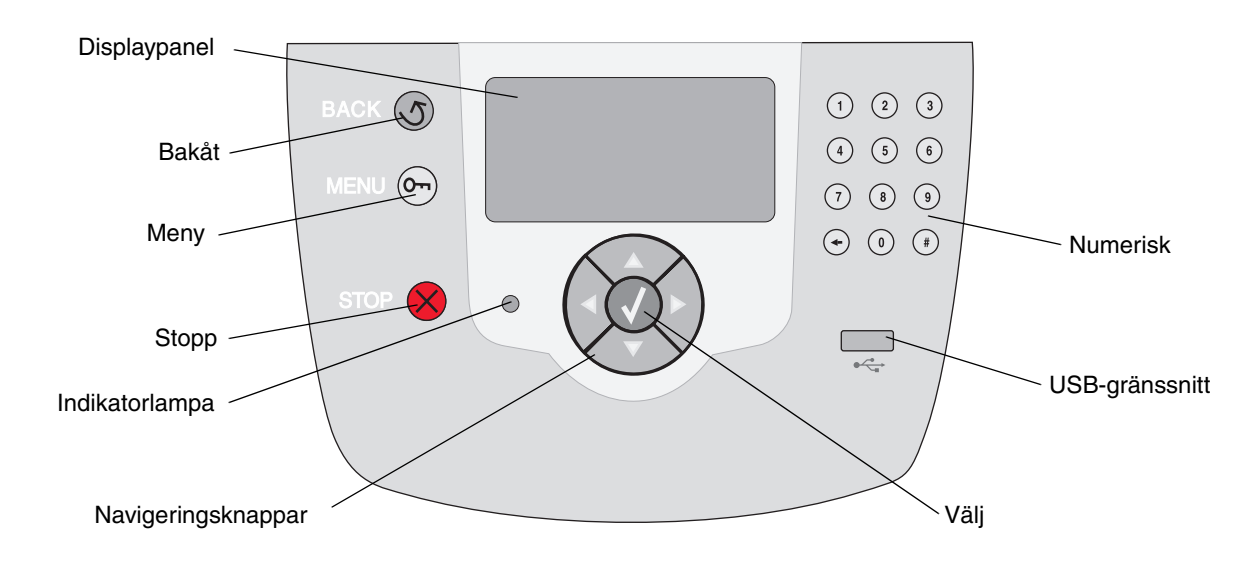

Mer information om manöverpanelen finns i användarhandboken på cd-skivan Programvara och dokumentation.

**Guide för utskriftsmedier** Sidan 1 av 3

## Guide för utskriftsmedier

Det går att använda utskriftsmedier med följande standardformat i skrivaren. Du kan använda inställningen Universal till att välja anpassade storlekar upp till det största angivna antalet.

| Förklaring                                                                                                    | ✓ – fungerar med<br>storleksavkänning                     |                        | † – fungera<br>storleksavi   | ar utan<br>känning <sup>*</sup>                | X – hantera                | as inte                        |                                 |
|----------------------------------------------------------------------------------------------------|-----------------------------------------------------------|------------------------|------------------------------|------------------------------------------------|----------------------------|--------------------------------|---------------------------------|
| Materialstorlek<br>Mått                                                                                                    | Mått                                                      | Magasin<br>för 500 ark | Univer-<br>salarkma-<br>tare | Tillvals-<br>arkmatare<br>med hög<br>kapacitet | Duplexen-<br>het (tillval) | Kuvert-<br>matare<br>(tillval) | Bande-<br>rollfack<br>(tillval) |
| A3                                                                                                    | 297 x 420 mm                                              | ×                      | ×                            | ×                                              | ×                          | ×                              | ×                               |
| Α4                                                                                                    | 210 x 297 mm                                              | 1                      | †                            | 1                                              | 1                          | ×                              | ×                               |
| A5                                                                                                    | 148 x 210 mm                                              | 1                      | †                            | 1                                              | 1                          | ×                              | ×                               |
| JIS B4                                                                                                    | 257 x 364 mm                                              | ×                      | ×                            | ×                                              | ×                          | ×                              | ×                               |
| JIS B5                                                                                                    | 182 x 257 mm                                              | 1                      | †                            | 1                                              | 1                          | ×                              | ×                               |
| US Letter                                                                                                    | 215,9 x 279,4 mm                                          | ✓                      | †                            | 1                                              | 1                          | ×                              | ×                               |
| US Legal                                                                                                    | 215,9 x 355,6 mm                                          | 1                      | †                            | 1                                              | 1                          | ×                              | ×                               |
| Executive                                                                                                    | 184 x 267 mm                                              | 1                      | †                            | 1                                              | 1                          | ×                              | ×                               |
| Folio                                                                                                    | 216 x 330 mm                                              | †                      | †                            | ×                                              | 1                          | ×                              | ×                               |
| Statement                                                                                                    | 139,7 x 215,9 mm                                          | †                      | †                            | ×                                              | 1                          | ×                              | ×                               |
| Tabloid                                                                                                    | 279 x 432 mm                                              | ×                      | ×                            | ×                                              | ×                          | ×                              | ×                               |
| Universal <sup>**</sup>                                                                                                    | 69,85 x 127 mm till<br>297 x 1 219,2 mm                   | 1                      | †                            | ×                                              | †                          | ×                              | ×                               |
| Banderoll                                                                                                    | 210 till 215,9 mm bred<br>och upp till 1 219,2 mm<br>lång | ×                      | +                            | ×                                              | ×                          | ×                              | 1                               |
| 7 ¾-kuvert<br>(Monarch)                                                                                                    | 7 ¾-kuvert<br>98 x 191 mm                                 | ×                      | †                            | ×                                              | ×                          | †                              | ×                               |
| 9-kuvert                                                                                                    | 98,4 x 225,4 mm                                           | ×                      | †                            | ×                                              | ×                          | †                              | ×                               |
| <sup>*</sup> Kan användas som valt papper när storleksavkänningen är avstängd i lämpliga magasin.<br>** När detta är valt formateras sidorna för 216 x 356 mm (8,5 x 14 tum) om inte annat anges. |                                                           |                        |                              |                                                |                            |                                |                                 |

| Förklaring                                                                                                    | ✓ – fungerar med storleksavkänning               |                        | † – fungera<br>storleksav    | ar utan<br>känning <sup>*</sup>                | X – hantera                | inte                           |                                 |
|----------------------------------------------------------------------------------------------------|--------------------------------------------------|------------------------|------------------------------|------------------------------------------------|----------------------------|--------------------------------|---------------------------------|
| Materialstorlek<br>Mått                                                                                                    | Mått                                             | Magasin<br>för 500 ark | Univer-<br>salarkma-<br>tare | Tillvals-<br>arkmatare<br>med hög<br>kapacitet | Duplexen-<br>het (tillval) | Kuvert-<br>matare<br>(tillval) | Bande-<br>rollfack<br>(tillval) |
| 10-kuvert                                                                                                    | 104,8 x 241,3 mm                                 | ×                      | †                            | ×                                              | ×                          | †                              | ×                               |
| DL-kuvert                                                                                                    | 110 x 220 mm                                     | ×                      | †                            | ×                                              | ×                          | †                              | ×                               |
| C5-kuvert                                                                                                    | 162 x 229 mm                                     | ×                      | †                            | ×                                              | ×                          | †                              | ×                               |
| B5-kuvert                                                                                                    | 176 x 250 mm                                     | ×                      | †                            | ×                                              | ×                          | †                              | ×                               |
| Andra kuvert <sup>***</sup>                                                                                                    | 104,8 mm x 210 mm<br>till<br>215,9 mm x 355,6 mm | ×                      | t                            | ×                                              | ×                          | †                              | ×                               |
| * Kan användas som valt papper när storleksavkänningen är avstängd i lämpliga magasin.<br>** När detta är valt formateras sidorna för 216 x 356 mm (8,5 x 14 tum) om inte annat anges. |                                                  |                        |                              |                                                |                            |                                |                                 |

**Obs!** Standardinställningen för pappersvikt på pappersmenyn är **Normal**. För papper med lägre vikt än 75 g/m<sup>2</sup> väljer du inställningen **Lätt**. För 120 g/m<sup>2</sup> till 175 g/m<sup>2</sup> väljer du inställningen **Tung**.

## Förvara utskriftsmaterial

laktta följande riktlinjer för lämplig förvaring av material. På följande sätt undviker du materialmatningsproblem och ojämn utskriftskvalitet:

- Bäst resultat får du om du förvarar papper i en miljö där temperaturen är cirka 21 °C och den relativa fuktigheten är 40 %.
- Förvara kartongerna med utskriftsmaterial på en pall eller hylla, inte direkt på golvet.
- Om du förvarar enskilda paket utanför originalkartongen bör de ligga plant så att de inte böjer sig.
- Placera inte något ovanpå paketen.

## Tips för att förebygga att papper fastnar

Följande tips kan förebygga att papper fastnar:

- Använd endast rekommenderade papper eller specialmaterial (som kallas för material).
- Fyll inte på för mycket material. Se till att bunthöjden inte överskrider den maxhöjd som anges med magasinens påfyllningsmarkeringar.
- Fyll aldrig på med skrynkligt, vikt, fuktigt eller buckligt material.
- Böj, lufta och släta ut materialet innan du fyller på det.
- Använd inte utskriftsmedier som du har skurit eller klippt till för hand.

- Blanda inte material av olika storlek, vikt eller typ i samma källa.
- Om du använder magasin för 500 ark placerar du utskriftssidan nedåt. Om du använder universalarkmataren eller högkapacitetsarkmataren och vill skriva ut på en sida placerar du utskriftssidan uppåt.
- Förvara alltid utskriftsmaterial i en lämplig miljö. Se Förvara utskriftsmaterial.
- Ta inte bort ett magasin medan utskrift pågår.
- Se till att magasinen är ordentligt inskjutna när du har fyllt på dem.
- Se till att pappersstöden i magasinen är i rätt position för den valda materialstorleken. Se till att stöden inte ligger an för hårt mot materialbunten.
- Se till att alla kablar till skrivaren är ordentligt anslutna. Mer information finns i konfigurationsarket.
- Om ett papper fastnar måste du rensa hela pappersbanan. Mer information om pappersbanan finns i *användarhandboken*.

#### Sidan 1 av 3

## Utskriftsguide

Få ut det mesta av skrivaren genom att fylla på papper på rätt sätt och ställa in typer och storlekar. Blanda aldrig olika papperstyper i samma magasin.

> **Obs!** Om du aktiverar automatisk avkänning av storlek behöver du inte ändra pappersstorleken. Automatisk avkänning av storlek är aktiverad som standard för skrivarfack, men är inte tillgängligt för universalarkmataren.

## Fylla på papper

Det går att använda en mängd olika papperstyper, -vikter och -storlekar. Både standardfack och tillvalsfack har markeringar för maximal bunthöjd.

Så här kan du förhindra papperskvadd:

 Böj alltid bunten med utskriftsmaterial fram och tillbaka

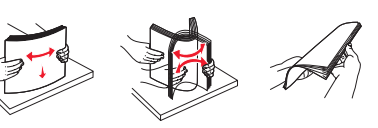

och lufta den sedan innan du placerar den i magasinet. Undvik att vika eller skrynkla utskriftsmaterialet. Rätta till buntens kanter mot ett plant underlag.

 Överskrid inte den maximala bunthöjden. Överfyllning kan orsaka papperskvadd.

### Ladda ett magasin för 500 ark

- 1 Lossa magasinet och placera det på en plan vågrät yta.
- 2 Tryck på spärren för det främre stödet och skjut stödet mot skrivarens framsida.
- 3 Kläm ihop sidostödets spärr och för stödet till rätt position för det pappersformat du fyller på.

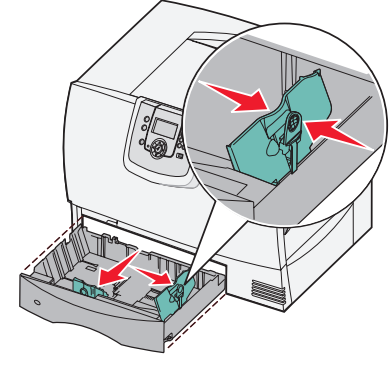

4 Böj pappersbunten fram och tillbaka och lufta den sedan.

Se till att du inte viker eller skrynklar papperet. Rätta till buntens kanter mot ett plant underlag.

5 Placera papperet i magasinet så som visas med utskriftssidan nedåt.

Använd inte vikt eller skrynkligt papper.

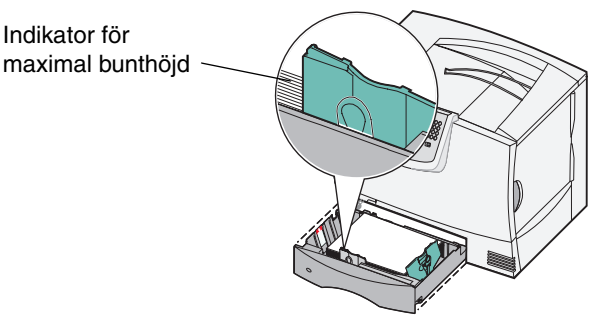

- **Obs!** Överskrid inte den maximala bunthöjden. Om du fyller på så att magasinet blir överfullt kan det leda till att papperet fastnar.
- 6 Kläm ihop det främre pappersstödets spärr och skjut stödet tills det ligger an ordentligt mot pappersbunten.
- 7 Sätt in magasinet igen.

Se till att det är inskjutet ordentligt i skrivaren.

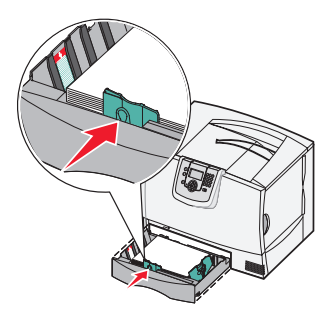

### Fylla på universalarkmataren

Du kan använda universalarkmataren på två sätt:

- **Pappersmagasin** fyll på utskriftsmaterialet i arkmataren och låt det ligga kvar.
- Manuell extraarkmatare du kan skicka ett utskriftsjobb till arkmataren och ange papperets typ och format från datorn. Skrivaren uppmanar dig då att fylla på lämpligt material innan den börjar utskriften.

Så här fyller du på universalarkmataren:

- 1 Öppna universalarkmataren.
- 2 Tryck på spärren för pappersstödet och skjut stödet hela vägen mot skrivarens framsida.

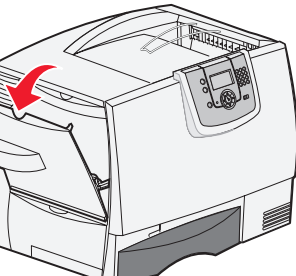

 Böj pappersbunten fram och tillbaka och lufta den sedan. Undvik att vika eller skrynkla utskriftsmaterialet. Rätta till buntens kanter mot ett plant underlag.

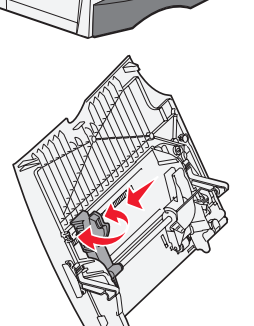

- 4 Ordna bunten av utskriftsmaterial efter den storlek, typ och utskriftsmetod du använder.
- 5 Lägg utskriftsmediet med utskriftssidan uppåt längs universalarkmataren s vänstra kant och skjut försiktigt in det så långt som möjligt.

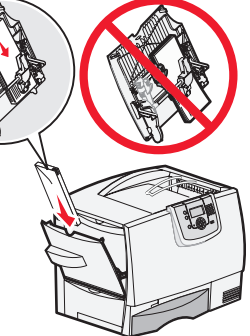

Tvinga inte in utskriftsmaterialet.

**Obs!** Överskrid inte den maximala bunthöjden. Lägger du i för mycket papper i arkmataren kan papper fastna.

- 6 Kläm ihop pappersstödets spärr och skjut stödet tills det ligger an lätt mot buntens sida.
- 7 Om du fyller på en annan typ av material än vad som tidigare använts i magasinet ändrar du inställningen för papperstyp för det magasinet på manöverpanelen.

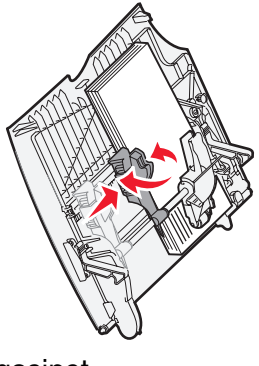

## Fylla på andra inmatningsalternativ

Mer information om hur du fyller på andra typer av utskriftsmaterial finns på cd-skivan *Programvara och dokumentation* som levererades tillsammans med skrivaren.

## Ställa in papperstyp och pappersstorlek

Om du har ställt in rätt papperstyp och pappersstorlek kopplas alla magasin som innehåller samma typ och storlek av papper samman av skrivaren.

> **Obs!** Om det utskriftsmaterial du fyller på med är av samma typ som det material som tidigare använts, behöver du inte ändra inställningen för pappersstorlek.

Så här ändrar du inställningen för papperstyp eller pappersstorlek:

- 1 Tryck på 🗁 på manöverpanelen.
- 2 Tryck på ▼ tills √ **Pappersmeny** visas och tryck sedan på ⊘.
- 3 Tryck på ▼ tills √ **Pappersstorlek/typ** visas och tryck sedan på ⊘.
- 4 Tryck på ▼ tills √ visas bredvid den inmatningskälla du vill använda och tryck sedan på 𝒞.
- 5 Tryck på ▼ tills √ visas bredvid den mediestorlek du fyllt på och tryck sedan på Ø.
- 6 Tryck på ► tills ✓ visas bredvid den medietyp du fyllt på och tryck sedan på ⊘.

### **Skickar urval** visas på manöverpanelen.

7 Tryck på 🕔 tills skrivaren återgår till läget **Klar**.

## Skriva ut på specialmaterial (OH-film, etiketter osv.)

Följ de här anvisningarna om du vill skriva ut på material som OH-film, tjockt papper, glättat papper, etiketter eller kuvert.

- 1 Fyll på utskriftsmaterial enligt anvisningarna för det magasin du använder. Se "Fylla på papper" på sidan 1 om du behöver hjälp.
- 2 Ställ in rätt materialtyp och -storlek för utskriftsmaterialet på manöverpanelen. Se "Ställa in papperstyp och pappersstorlek" om du behöver hjälp.
- 3 Ställ in rätt papperstyp, pappersstorlek och källa i det program du tänker skriva ut från.
  - a I det program där du arbetar väljer du Arkiv > Skriv ut.
  - **b** Visa skrivarens drivrutinsinställningar genom att klicka på **Egenskaper** (eller **Alternativ**, **Skrivare** eller **Skrivarinställning** beroende på vad du använder för program).
  - c Klicka på fliken **Papper** och välj sedan det magasin som innehåller specialmaterial i listrutan för **pappersfack**.
  - d Välj materialtyp (kuvert, OH-film osv.) i listrutan för papperstyp.
  - e Välj den storlek som specialmaterialet har i listrutan Pappersstorlek.
  - f Klicka på **OK** och skicka sedan utskriftsjobbet som vanligt.

Mer information om pappersstorlekar finns i materialguiden.

## Guide för förbrukningsmaterial

Följande tabeller innehåller artikelnumren för beställning av nya skrivkassetter, toneruppsamlingsbehållare, fixeringsenheter och bildöverföringsenheter (ITU).

## Skrivkassetter

Besök Lexmarks webbplats på **www.lexmark.com** om du vill ha mer information om hur du beställer skrivkassetter.

Här följer en lista med kassetter som du kan beställa.

| C780 / C782                                                                                                    | C782                                                                                                    |
|----------------------------------------------------------------------------------------------------|----------------------------------------------------------------------------------------------------|
| <ul> <li>Svart skrivkassett</li> <li>Cyan skrivkassett</li> <li>Magenta skrivkassett</li> <li>Gul skrivkassett</li> <li>Svart skrivkassett med hög kapacitet</li> <li>Cyan skrivkassett med hög kapacitet</li> <li>Magenta skrivkassett med hög kapacitet</li> <li>Gul skrivkassett med hög kapacitet</li> <li>Svart återfylld skrivkassett</li> <li>Cyan återfylld skrivkassett</li> <li>Gul återfylld skrivkassett</li> <li>Svart återfylld skrivkassett</li> <li>Svart återfylld skrivkassett</li> <li>Gul återfylld skrivkassett med hög kapacitet</li> <li>Cyan återfylld skrivkassett</li> <li>Gul återfylld skrivkassett med hög kapacitet</li> <li>Gul återfylld skrivkassett med hög kapacitet</li> <li>Gyan återfylld skrivkassett med hög kapacitet</li> <li>Gun återfylld skrivkassett med hög kapacitet</li> <li>Gul återfylld skrivkassett med hög kapacitet</li> <li>Magenta återfylld skrivkassett med hög kapacitet</li> </ul> | <ul> <li>Svart skrivkassett med extra hög kapacitet</li> <li>Cyan skrivkassett med extra hög kapacitet</li> <li>Magenta skrivkassett med extra hög kapacitet</li> <li>Gul skrivkassett med extra hög kapacitet</li> <li>Svart återfylld skrivkassett med extra hög kapacitet</li> <li>Cyan återfylld skrivkassett med extra hög kapacitet</li> <li>Magenta återfylld skrivkassett med extra hög kapacitet</li> <li>Gul återfylld skrivkassett med extra hög kapacitet</li> </ul> |

## Uppsamlingsflaska

Om du vill beställa en ny uppsamlingsflaska beställer du artikelnummer 10B3100.

## Fixeringsenhet och bildöverföringsenhet ITU

Om du vill beställa en ny fixeringsenhet eller ITU läser du av artikelnumret på den enhet som är monterad i skrivaren.

**Guide för utskriftskvalitet** Sida 1 av 4

## Guide för utskriftskvalitet

Du kan lösa många problem med utskriftskvaliteten genom att byta ut förbruknings- eller underhållsobjekt som tagit slut eller är utslitna. Kontrollera om meddelande om förbrukningsenheter visas på funktionspanelen.

I följande tabell hittar du lösningar på problem med utskriftskvaliteten.

| Symptom                                                 | Orsak                                                                                                    | Åtgärd                                                                                                    |
|---------------------------------------------------------|----------------------------------------------------------------------------------------------------|----------------------------------------------------------------------------------------------------|
| Återkommande fel                                        | Antingen är skrivkassetterna,<br>bildöverföringsenheten (ITU),<br>överföringsrullen eller fixeringsenheten<br>defekta. | Märken uppträder upprepade<br>gånger i endast en färg och flera<br>gånger på en sida:<br>Byt ut kassetten om felet uppträder var<br>– 38 mm<br>– 46 mm<br>– 93,3 mm                                                                                                    |
|                                                         |                                                                                                    | <ul> <li>Märken uppträder längs sidan<br/>upprepade gånger i alla färger:</li> <li>Byt ut överföringsrullen om felet<br/>uppträder var 59,4 mm</li> <li>Byt ut bildöverföringsenheten om<br/>felet uppträder var 101 mm</li> <li>Byt ut fixeringsenheten om felet<br/>uppträder var 148 mm</li> <li>Märken uppträder på var tredje eller<br/>var sjätte sida i godtycklig färg:<br/>Bvt ut bildöverföringsenheten (ITU).</li> </ul> |
| Färgmisspassning<br>ABCDIE<br>ABCDE                     | Färgen blöder utanför rätt område eller<br>har runnit över ett annat färgområde.                                       | <ul> <li>Uppifrån och nedåt eller från vänster till höger:</li> <li>1 Kassetterna behöver kanske justeras. Ta bort kassetterna och sätt tillbaka dem.</li> <li>2 Justera färgen från menyn Inställningar → Kvalitet</li> </ul>                                                                                                    |
| Vit eller färgad<br>linje<br>AI ICE<br>AI ICE<br>AI ICE | Skrivkassetterna,<br>bildöverföringsenheten (ITU),<br>överföringsrullen eller fixeringsenheten<br>är defekta.          | <ol> <li>Byt ut den färgkassett som orsakar<br/>linjen.</li> <li>Om problemet kvarstår byter du ut<br/>bildöverföringsenheten (ITU) och<br/>överföringsrullen.</li> <li>Om problemet kvarstår byter du ut<br/>fixeringsenheten.</li> </ol>                                                                                                    |

Sida 2 av 4

| Symptom                                               | Orsak                                                                                                    | Åtgärd                                                                                                    |
|-------------------------------------------------------|----------------------------------------------------------------------------------------------------|----------------------------------------------------------------------------------------------------|
| Vågräta streck<br>ABCDE<br><del>ABCD</del> E<br>ABCDE | Skrivkassetterna, överföringsrullen,<br>bildöverföringsenheten (ITU) eller<br>fixeringsenheten kan vara defekta,<br>tomma eller slitna.                                                                                                    | Byt vid behov ut skrivkassetten,<br>överföringsrullen,<br>bildöverföringsenheten (ITU) eller<br>fixeringsenheten.<br>Du kan avgöra vad som behöver bytas<br>ut genom att skriva ut guiden för<br>återkommande fel.                                                                                                    |
| Lodräta streck<br>ABCDE<br>ABODE<br>ABCDE             | <ul> <li>Tonern smetas ut innan den fixeras<br/>på papperet.</li> <li>Skrivkassetten är defekt.</li> </ul>                                                                                                    | <ul> <li>Är papperet styvt försöker du mata<br/>in det från ett annat magasin.</li> <li>Byt ut den färgkassett som orsakar<br/>linjerna.</li> </ul>                                                                                                    |
| Oregelbunden utskrift<br>ARCDE<br>ABCI E<br>APCLE     | <ul> <li>Papperet har absorberat fukt på grund av hög luftfuktighet.</li> <li>Du använder papper som inte uppfyller skrivarspecifikationerna.</li> <li>Bildöverföringsenheten (ITU) och överföringsrullen är slitna eller defekta.</li> <li>Fixeringsenheten är sliten eller defekt.</li> </ul>                                                                 | <ul> <li>Fyll på papper från ett nytt paket i pappersmagasinet.</li> <li>Undvik strukturerat papper med grov yta.</li> <li>Kontrollera att skrivarens inställningar för papperstyp, pappersstruktur och pappersvikt stämmer med den typ av papper som du använder.</li> <li>Byt ut bildöverföringsenheten (ITU) och överföringsrullen.</li> <li>Byt ut fixeringsenheten.</li> </ul>                                                                                                    |
| Utskriften är för ljus                                | <ul> <li>Pappersinställningarna kan vara<br/>felaktiga.</li> <li>Tonersvärtan är inställd på för ljust<br/>läge.</li> <li>Du använder papper som inte<br/>uppfyller skrivarspecifikationerna.</li> <li>Skrivkassetterna har snart slut på<br/>toner.</li> <li>Skrivkassetterna är defekta eller har<br/>varit installerade i mer än en<br/>skrivare.</li> </ul> | <ul> <li>Kontrollera att skrivarens<br/>inställningar för papperstyp,<br/>pappersstruktur och pappersvikt<br/>stämmer med den typ av papper som<br/>du använder.</li> <li>Ändra inställningen Tonersvärta från<br/>skrivardrivrutinen innan du skickar<br/>jobbet till utskrift.</li> <li>Justera färgen med hjälp av menyn<br/>Inställningar/Kvalitet.</li> <li>Fyll på papper från ett nytt paket.</li> <li>Undvik strukturerat papper med grov<br/>yta.</li> <li>Se till att papperet inte är fuktigt.</li> <li>Skaka skrivkassetten om du vill<br/>använda återstående toner.</li> <li>Byt den angivna skrivkassetten.</li> </ul> |

Sida 3 av 4

| Symptom                                                                                                    |    | Orsak                                                                                                    | Åtgärd                                                                                                    |
|----------------------------------------------------------------------------------------------------|----|----------------------------------------------------------------------------------------------------|----------------------------------------------------------------------------------------------------|
| Utskriften är för mö                                                                                                    | rk | <ul> <li>Tonersvärtan är inställd på för mörkt<br/>läge.</li> <li>Skrivkassetterna är defekta.</li> </ul>                                                                                                    | <ul> <li>Ändra inställningen Tonersvärta från<br/>skrivardrivrutinen innan du skickar<br/>jobbet till utskrift.</li> <li>Utför färgjustering.</li> <li>Byt den angivna skrivkassetten.</li> </ul>                                                                                                    |
| Dålig utskriftskvalitet på OH-film<br>(Utskriften har oönskade ljusa eller<br>mörka fläckar, tonern är utsmetad eller<br>lodräta eller vågräta ljusa band visas,<br>eller färgen projiceras inte.)<br>Tonerprickar syns på sidan |    | <ul> <li>Du använder OH-film som inte<br/>uppfyller skrivarspecifikationerna.</li> <li>Inställningen för papperstyp för det<br/>använda magasinet är inställt på<br/>annat material än OH-film.</li> <li>Skrivkassetterna är defekta.</li> <li>Överföringsrullen är sliten eller<br/>defekt.</li> <li>Bildöverföringsenheten (ITU) är<br/>sliten eller defekt.</li> <li>Fixeringsenheten är sliten eller<br/>defekt.</li> <li>Det finns toner på pappersbanan</li> </ul> | <ul> <li>Använd bara OH-film som<br/>rekommenderas av skrivarens<br/>tillverkare.</li> <li>Kontrollera att inställningen för<br/>papperstyp är inställd på OH-film.</li> <li>Byt den angivna skrivkassetten.</li> <li>Byt ut överföringsrullen.</li> <li>Byt ut bildöverföringsenheten (ITU).</li> <li>Byt ut fixeringsenheten.</li> <li>Ring efter service.</li> </ul> |
| Tonern suddas lätt bort när du<br>hanterar arken.                                                                                                    |    | <ul> <li>Typinställningen är felaktig för den<br/>papperstyp eller det specialmaterial<br/>du använder.</li> <li>Strukturinställningen är felaktig för<br/>den papperstyp eller det<br/>specialmaterial som du använder.</li> <li>Viktinställningen är felaktig för den<br/>papperstyp eller det specialmaterial<br/>du använder.</li> <li>Fixeringsenheten är sliten eller<br/>defekt.</li> </ul>                                                                       | <ul> <li>Ändra papperstyp så att den<br/>stämmer med det papper eller<br/>specialmaterial som du använder.</li> <li>Ändra inställningen för<br/>pappersstruktur från Normal till Fin<br/>eller Grov.</li> <li>Ändra inställningen för pappersvikt<br/>från Vanligt till Tjockt papper (eller<br/>annan lämplig vikt).</li> <li>Byt ut fixeringsenheten.</li> </ul>      |
| Grå bakgrund<br>ABCDE<br>ABCDE<br>ABCDE<br>ABCDE                                                                                                    |    | <ul> <li>Tonersvärtan är inställd på för mörkt<br/>läge.</li> <li>Skrivkassetterna är defekta.</li> </ul>                                                                                                    | <ul> <li>Ändra inställningen Tonersvärta från<br/>skrivardrivrutinen innan du skickar<br/>jobbet till utskrift.</li> <li>Byt den angivna skrivkassetten.</li> </ul>                                                                                                    |
| Ojämn täthet på<br>utskriften<br>ABCDE<br>ABCDE<br>ABCDE                                                                                                    |    | <ul> <li>Skrivkassetterna är defekta.</li> <li>Överföringsrullen är sliten eller<br/>defekt.</li> <li>Bildöverföringsenheten (ITU) är<br/>sliten eller defekt.</li> </ul>                                                                                                    | <ul> <li>Byt den angivna skrivkassetten.</li> <li>Byt ut överföringsrullen.</li> <li>Byt ut bildöverföringsenheten (ITU).</li> </ul>                                                                                                    |

Sida 4 av 4

| Symptom                                                                                                    |                         | Orsak                                                                                                    | Åtgärd                                                                                                    |
|----------------------------------------------------------------------------------------------------|-------------------------|----------------------------------------------------------------------------------------------------|----------------------------------------------------------------------------------------------------|
| Textskuggor                                                                                                    | ABCDE<br>ABCDE<br>ABCDE | Tonerkassetterna har snart slut på<br>toner.                                                                                                    | <ul> <li>Se till att papperstypsinställningen är<br/>korrekt för papperet eller<br/>specialmaterialet som du använder.</li> <li>Byt den angivna skrivkassetten.</li> </ul>                                                                                                    |
| Texten hamnar delvis utanför<br>papperet<br>(En del av utskriften beskärs längs<br>papperets överkant, underkant eller<br>sidor.) |                         | Pappersstöden i det valda magasinet är<br>inställda för en annan pappersstorlek<br>än vad som är påfyllt i magasinet.                                                                                                    | Flytta pappersstöden i magasinet till<br>lämpligt läge för den laddade<br>pappersstorleken.                                                                                                    |
| Felaktiga marginaler                                                                                                    |                         | <ul> <li>Pappersstöden i det valda magasinet<br/>är inställda för en annan<br/>pappersstorlek än vad som är påfyllt<br/>i magasinet.</li> <li>Aut. pappersavk är Av och du har<br/>fyllt på en annan pappersstorlek i ett<br/>magasin. Du fyllde på A4-papper i<br/>det valda magasinet, men ställde<br/>inte in pappersstorleken på A4.</li> </ul> | <ul> <li>Flytta pappersstöden i magasinet till<br/>lämpligt läge för den laddade<br/>pappersstorleken.</li> <li>Ställ in pappersstorleken så att den<br/>stämmer med materialet i<br/>magasinet.</li> </ul>                                                                                                    |
| <b>Skev utskrift</b><br>(Utskriften är felaktigt lutad.)                                                                          |                         | <ul> <li>Pappersstöden i det valda magasinet<br/>är inte i rätt läge för den<br/>pappersstorlek som är påfylld i<br/>magasinet.</li> <li>Du använder papper som inte<br/>uppfyller skrivarspecifikationerna.</li> </ul>                                                                                                    | Flytta pappersstöden i magasinet till<br>lämpligt läge för den laddade<br>pappersstorleken.<br>Om du vill ha mer information läser du i<br>"Materialspecifikationer" i<br><i>användarhandboken</i> på Cd-skivan<br><i>Programvara och dokumentation</i> .                                                                                                    |
| Tomma sidor                                                                                                    |                         | En eller flera skrivkassetter är felaktiga<br>eller tomma.                                                                                                    | Byt ut de felaktiga skrivkassetterna.                                                                                                    |
| Sidor med heltäckande färg                                                                                                    |                         | <ul><li>Skrivkassetterna är defekta.</li><li>Skrivaren behöver service.</li></ul>                                                                                                    | <ul><li>Byt den angivna skrivkassetten.</li><li>Ring efter service.</li></ul>                                                                                                    |
| Papperet böjs fult när det matas<br>ut i ett fack                                                                                 |                         | <ul> <li>Inställningarna för typ, struktur och<br/>vikt är inte lämpliga för den typ av<br/>papper eller specialmaterial du<br/>använder.</li> <li>Papperet har förvarats i en miljö med<br/>mycket hög luftfuktighet.</li> </ul>                                                                                                    | <ul> <li>Ändra papperstyp, pappersstruktur<br/>och pappersvikt så att de stämmer<br/>med det papper eller specialmaterial<br/>som är påfyllt i skrivaren.</li> <li>Fyll på med papper från ett nytt<br/>paket.</li> <li>Låt papperet ligga kvar i sin<br/>originalförpackning tills du behöver<br/>använda det.</li> <li>Om du vill ha mer information läser<br/>du i "Förvara papper" i<br/>användarhandboken på Cd-skivan<br/>Programvara och dokumentation.</li> </ul> |

Guide för återkommande fel Sidan 1 av 1

## Guide för återkommande fel

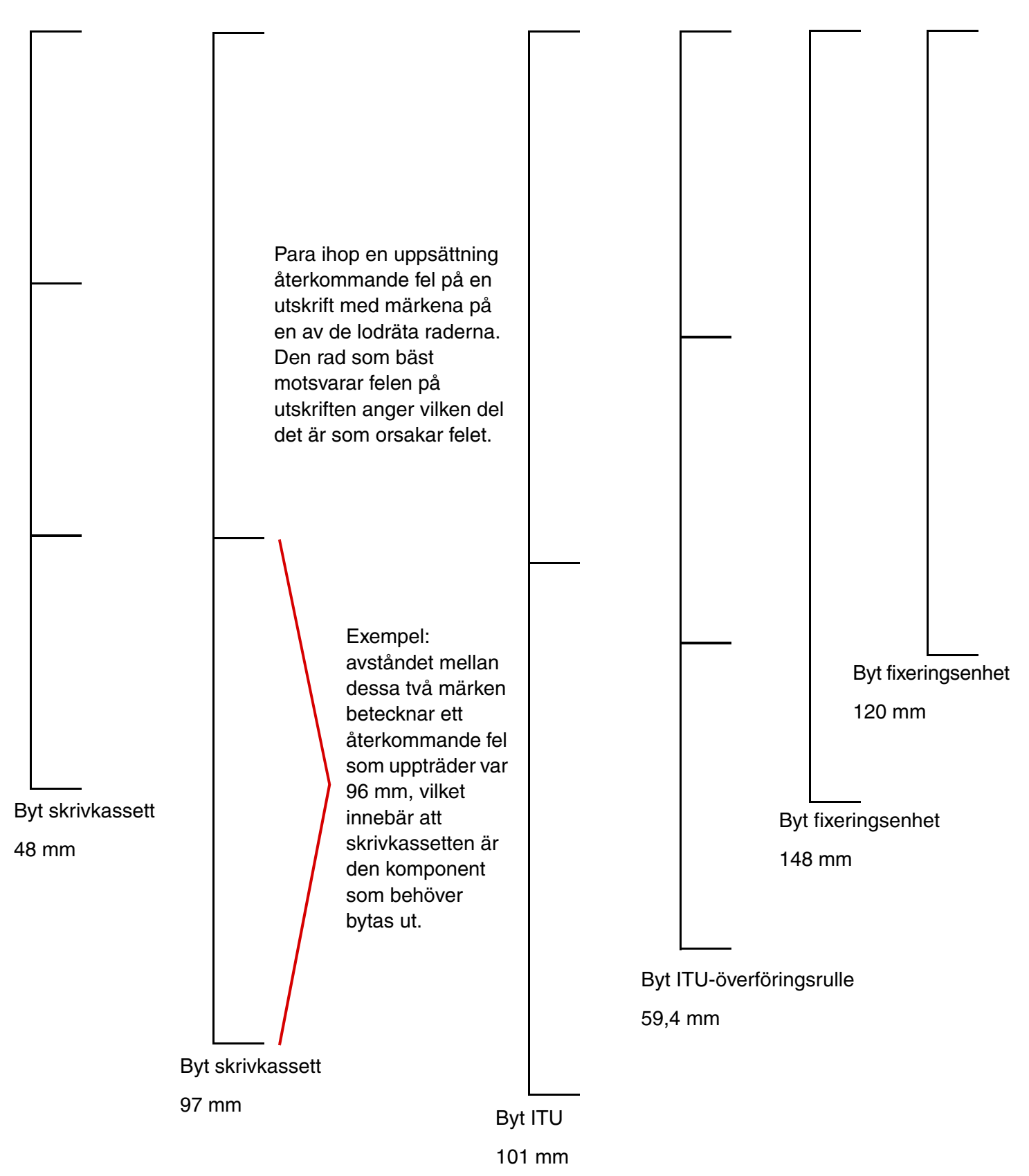